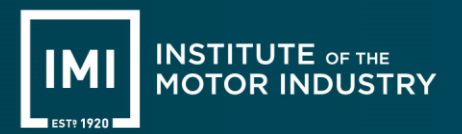

# **STEP BY STEP QUICK GUIDE**

## 1. Sign into your IMI Online Assessment Account

https://ondemand.guestionmark.eu/home/611731/user

If it is your first time undertaking an IMI online knowledge assessment, you will receive an email titled 'IMI Online Assessments – An account was created for you'. This email will be addressed from Institute of the Motor Industry. The email will look something like this;

| IMI                                | INSTITUTE OF THE<br>MOTOR INDUSTRY                                                                                      |  |  |  |  |  |  |  |
|------------------------------------|----------------------------------------------------------------------------------------------------|--|--|--|--|--|--|--|
| Welcome                            |                                                                                                    |  |  |  |  |  |  |  |
| Dear                               | Dear Test Apprentice,                                                                                                   |  |  |  |  |  |  |  |
| An ac<br>userna                    | An account at IMI Online Assessments has been created for you. Your<br>username is: Test-Apprentice.                    |  |  |  |  |  |  |  |
| Please                             | Please confirm your email address and set your password by clicking the<br>button below:                                |  |  |  |  |  |  |  |
| Confirm Email                      |                                                                                                    |  |  |  |  |  |  |  |
| If the i                           | button does not work, please copy and paste this link into your browser:                                                |  |  |  |  |  |  |  |
| https:/<br>0/U7IU                  | https://ondemand.questionmark.eu/home/611731/user/reset/6328/166247417<br>0/U7IU_J0va6raXWvxAZ8ZArSE8_17ktGUCyhRxULGhxU |  |  |  |  |  |  |  |
| After s<br>clickin                 | After setting your password, you will be able to log in to your account by<br>clicking here:                            |  |  |  |  |  |  |  |
|                                    | Log in                                                                                                    |  |  |  |  |  |  |  |
| We wi                              | We wish you success in your future assessments.                                                                         |  |  |  |  |  |  |  |
| IMI Or                             | IMI Online Assessments                                                                                                  |  |  |  |  |  |  |  |
| www.questionmark.com               |                                                                                                    |  |  |  |  |  |  |  |
| Support Log in Privacy Policy      |                                                                                                    |  |  |  |  |  |  |  |
| Please do not reply to this email. |                                                                                                    |  |  |  |  |  |  |  |

Follow the instructions in the email.

If you did not receive this email click <u>Request New Password</u> and follow the steps provided.

Doc. Owner:

AS04

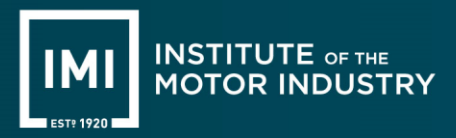

## 2. Access 'My Assessments'

Upon successful log in, click on 'My Assessments'.

Here you will see assessment(s) that have been scheduled for you.

**Important note:** For assessment(s) being undertaken at your Centre (OnSite Proctoring), they will only show available when the onsite proctor/invigilator has logged in and activated the Centre.

Assessment(s) scheduled remotely (Proctoring Online), will show as soon as scheduled and remain there until the assessment date has passed. This is because you will need to schedule a time slot with your remote proctor/invigilator and also gives you access to cancel and reschedule time slots if required. See the <u>Actions</u> information below and refer to Remote Proctoring Apprentice Guidance document.

| * | Home My Assessments             | My Results    |                   |                   |                   | ≗ 09220216 <del>-</del> |
|---|---------------------------------|---------------|-------------------|-------------------|-------------------|-------------------------|
|   | Go to list of classic schedule: | 5             |                   |                   |                   |                         |
|   | Name                            | Attempts left | Available from    | Available until   | Delivery          | Actions                 |
|   | ST0033-AP03GW1K                 | 1 of 1        | 1-Feb-2023 09:00  | 7-Feb-2023 17:00  | OnSite Proctoring | ۲                       |
|   | ST0033-AP03GW2K                 | 1 of 1        | 16-Feb-2023 09:00 | 16-Feb-2023 17:00 | Proctoring Online | <b>#</b>                |

Against each schedule you will see the following information:

Name = assessment name

**Attempts left** = number of attempts at the assessment you are permitted to take

Available from = date / time the assessment is available for you to take from

**Available until** = date / time the assessment is available for you to take until

**Delivery** = OnSite (assessment to be taken at your Centre), Proctoring Online (assessment to be taken remotely with an independent invigilator / proctor)

Actions = Play icon O will only show where assessment is available to start. Calendar icon H will show for Proctoring Online delivery only where you are required to schedule a time slot with the independent invigilator / proctor.

Once the assessments have been taken or are no longer available to take, they will disappear from 'My Assessments'.

### 3. Go to 'My Results' to see your assessment outcome(s)

All historic EPA online assessments will be listed on this page. Here you will see the outcome, score and available report for each assessment.

#### 4. Click on 'view report' to see further breakdown of your assessment

Coaching reports are available to help you understand areas of improvement where needed. This will open onto a new tab on your browser.

### 5. Request New Password

- a) Click on the link to IMI Online Assessments page https://ondemand.guestionmark.eu/home/611731/user
- b) Go to 'Request a New Password' tab
- c) Enter email address
- d) Apprentice will receive an email with a new password link. Follow instructions within the email.

| Log in    | Request new password |  |
|-----------|----------------------|--|
| E-mail ne | ew password          |  |